# **Manage Roles in Permissions Administration**

Last modified on 05/16/2025 12:35 pm EDT

#### Public roles Custom roles Manage public and custom roles

Your practice can have staff members with different levels of permissions. Use roles to customize which staff members have access to different permissions.

When modifying permissions and settings, the system follows a hierarchical order.

- The system initially looks for any user-level settings to show
- If there's no user setting, the system looks for any role-level settings
- If there's no role-level setting, the system looks for any practice-level setting
- If there's no practice-level setting, the system shows the DrChrono default settings

# **Public roles**

Public roles are the DrChrono system roles.

• Select Account > Staff Permissions > Roles tab to view the six public roles.

| Public Role    | Description                                                                          |
|----------------|--------------------------------------------------------------------------------------|
| Billing Staff  | Staff who require access to only billing information                                 |
| BTG Admin      | This is future functionality and not live                                            |
| Nurse          | A nurse or physician assistant (PA) who requires a supervising signature             |
| Office Manager | An office or practice manager who manages the office and other staff/doctor accounts |
| Provider       | A provider who has access to the entire system                                       |
| Staff          | Staff who have access to fundamental system tasks.                                   |

- Select View to see the role's permissions.
- You cannot edit or delete public roles.

| Permissions A   | Administration       |                                                                            |             |
|-----------------|----------------------|----------------------------------------------------------------------------|-------------|
| Providers Staff | Roles Internal Roles | Permissions Permission Grid                                                |             |
| Name            | Owner                | Description                                                                | + Add Role  |
| Billing Staff   | Public               | Staff which requires access to only billing information.                   | View Delete |
| BTG Admin       | Public               | Practice group admin responsible for reviewing BTG requests                | View Delete |
| Nurse           | Public               | Nurse / PA that requires supervising signature                             | View Delete |
| Office Manager  | Public               | Office/Practice Manager manages the office and other staff/doctor accounts | View Delete |
| Provider        | Public               | Provider that has access to the entire system                              | View Delete |
| Staff           | Public               | Staff that has access to fundamental system tasks.                         | View Delete |

# **Custom roles**

- When you modify permissions at the user level, the user's role changes from public to custom. See Edit a staff member's role from public to custom.
- You can revert a staff member's role from custom to public.
- The best practice is to create a new role on the Roles tab to customize permissions and assign staff members

(as a group) to a specific role to prevent possible workflow disruptions.

#### Create a new custom role

- 1. Select Account > Staff Permissions > Roles tab.
- 2. Select Add Role.
- 3. Enter the name and description of your new role.
- 4. Select the permissions and then select **Save Role**.

| New Role                                              |                | × |
|-------------------------------------------------------|----------------|---|
| Name:                                                 |                |   |
| IT Admin                                              |                |   |
| Description:                                          |                |   |
| Technical staff who needs access to the entire system |                |   |
|                                                       |                |   |
| Permissions                                           |                |   |
| Create and Update Patients 0                          |                |   |
| Access Scheduling 0                                   |                | ✓ |
| Appointment Provider Selection ()                     |                |   |
| Use iPad EHR 0                                        |                | ✓ |
| Access to Message Center <b>1</b>                     |                |   |
| Create and Update Contacts 0                          |                | ✓ |
|                                                       | Close Save rol | e |

Your new role appears at the bottom of the role list. Unlike public roles, you can edit and delete the custom roles you've created.

| Permissions A   | Administration   |                                                                            |             |
|-----------------|------------------|----------------------------------------------------------------------------|-------------|
| Providers Staff | Roles Internal R | oles Permissions Permission Grid                                           |             |
| Name            | Owner            | Description                                                                | + Add Role  |
| Billing Staff   | Public           | Staff which requires access to only billing information.                   | View Delete |
| BTG Admin       | Public           | Practice group admin responsible for reviewing BTG requests                | View Delete |
| Nurse           | Public           | Nurse / PA that requires supervising signature                             | View Delete |
| Office Manager  | Public           | Office/Practice Manager manages the office and other staff/doctor accounts | View Delete |
| Provider        | Public           | Provider that has access to the entire system                              | View Delete |
| Staff           | Public           | Staff that has access to fundamental system tasks.                         | View Delete |
| IT Admin        | Olivia Admin     | Technical staff who needs access to the entire system                      | Edit Delete |

## **Edit custom roles**

1. Select Account > Staff Permissions > Roles tab.

- 2. Select Edit.
- 3. (Optional) To update the permissions for all users with this role, select the Update Users with Role checkbox.
- 4. Edit the permissions and then select **Save role**.

| Edit Role: IT Admin                                   | ×      |
|-------------------------------------------------------|--------|
| Name:                                                 |        |
| IT Admin                                              |        |
| Description:                                          |        |
| Technical staff who needs access to the entire system |        |
| ✓ Update Users with Role                              |        |
| Permissions                                           |        |
| Create and Update Patients ()                         |        |
| Access Scheduling 0                                   | <      |
| Appointment Provider Selection ()                     | <      |
| Use iPad EHR 0                                        | ✓      |
| Access to Message Center <b>()</b>                    | <      |
| Close Sav                                             | e role |

# Manage public and custom roles

### Edit a staff member's role from public to custom

From the permissions window, edit the permissions and then select **Save Permissions**. In this example, we selected the **Access to Message Center** checkbox.

| Permissions for Camille Staff             | ×                |
|-------------------------------------------|------------------|
| Role: Staff                               | ~                |
| Permissions                               |                  |
| Create and Update Patients ()             |                  |
| Access Scheduling 1                       | 2                |
| Appointment Provider Selection ()         | 2                |
| Use iPad EHR 0                            | 2                |
| Access to Message Center 1                | 2                |
| Create and Update Contacts 0              | <                |
| Access Clinical Notes 0                   |                  |
| Archive Signed Consent Forms ()           |                  |
| Configure Decision Support Intervention 0 | <b>2</b>         |
| Close                                     | Save Permissions |

The role changes from public to custom.

| Permissi      | ons A | dmini | stration       |             |                 |  |  |        |
|---------------|-------|-------|----------------|-------------|-----------------|--|--|--------|
| Providers     | Staff | Roles | Internal Roles | Permissions | Permission Grid |  |  |        |
| Staff         |       |       |                |             | Role            |  |  |        |
| Camille Staff |       |       |                |             | Custom          |  |  | C View |

## Revert a staff member's role from custom to public

In the permissions window, select an option from the Role dropdown and then select Save Permissions.

| Permissions for Ca       | mille Staff                          | ×                |
|--------------------------|--------------------------------------|------------------|
| Role:                    | ✓ Custom<br>Billing Staff [public]   | 1                |
| Permissions              | BTG Admin [public]<br>Nurse [public] |                  |
| Create and Update Patien | Office Manager [public]              |                  |
| Access Scheduling 0      | Staff [public]                       |                  |
| Appointment Provider Sel | IT Admin                             |                  |
| Use iPad EHR ()          |                                      |                  |
| Access to Message Center | er 🔁                                 |                  |
| Create and Update Conta  | cts 0                                |                  |
| Access Clinical Notes () |                                      |                  |
| Archive Signed Consent F | forms                                |                  |
| Configure Decision Suppo | ort Intervention ()                  |                  |
| Close                    |                                      | Save Permissions |

#### The role changes from custom to public.

| Permissi     | ions A | \dmini | stration       |             |                 |   |
|--------------|--------|--------|----------------|-------------|-----------------|---|
| Providers    | Staff  | Roles  | Internal Roles | Permissions | Permission Grid |   |
| Staff        |        |        |                |             | Role            |   |
| Camille Staf | ť      |        |                |             | Public          | ; |